# SCT Production DB General tutorial

#### Production DB web page: http://melb.unige.ch:3143/phyprdwww/sctprd/welcome.html

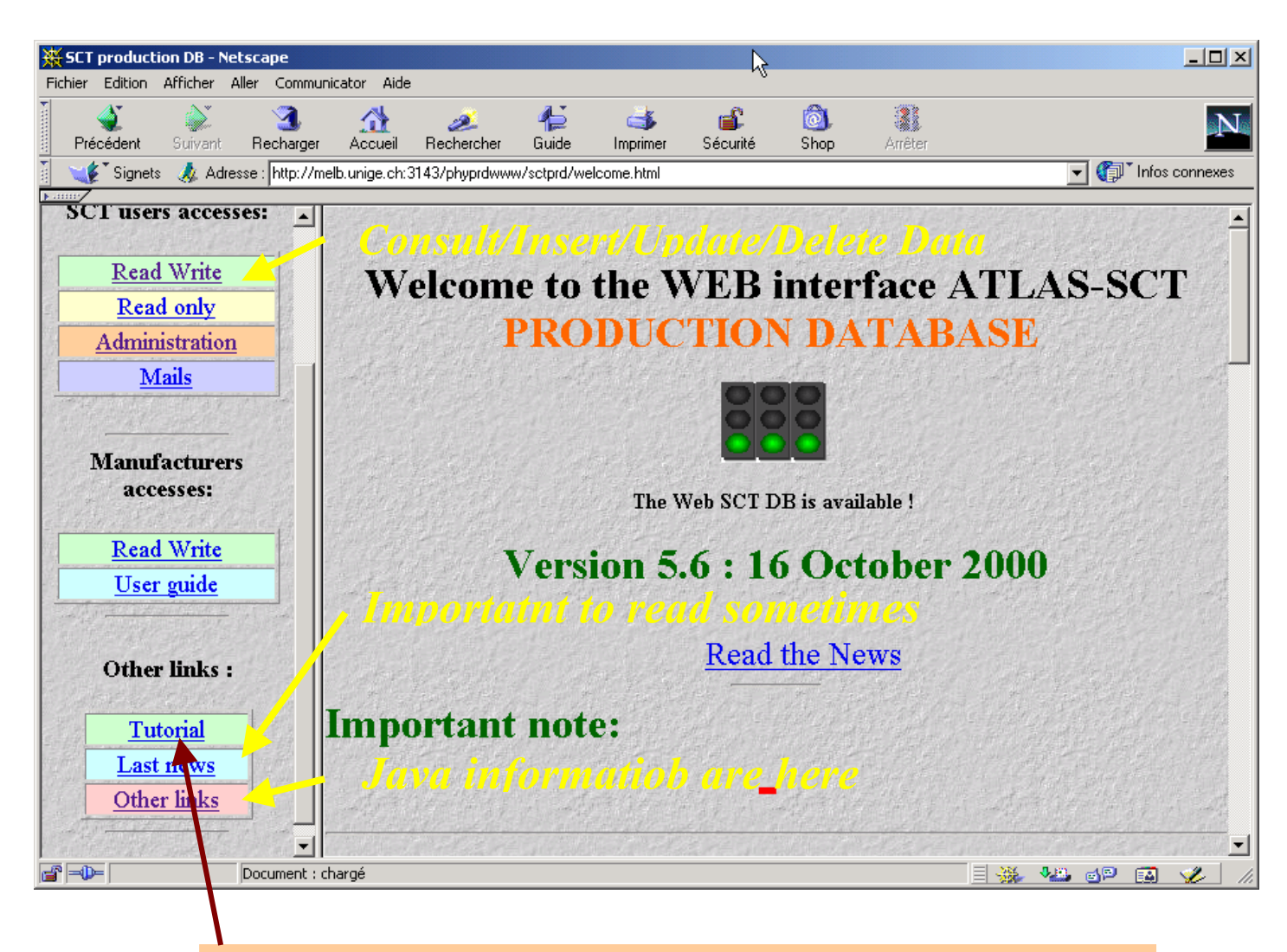

#### References:

- Atlas INDET note ATL-INDET-2002-015 (July 2002)
- Chip Tutorial (Feb 2002)
- Previous general tutorial (November 2001)

## Data Base scheme

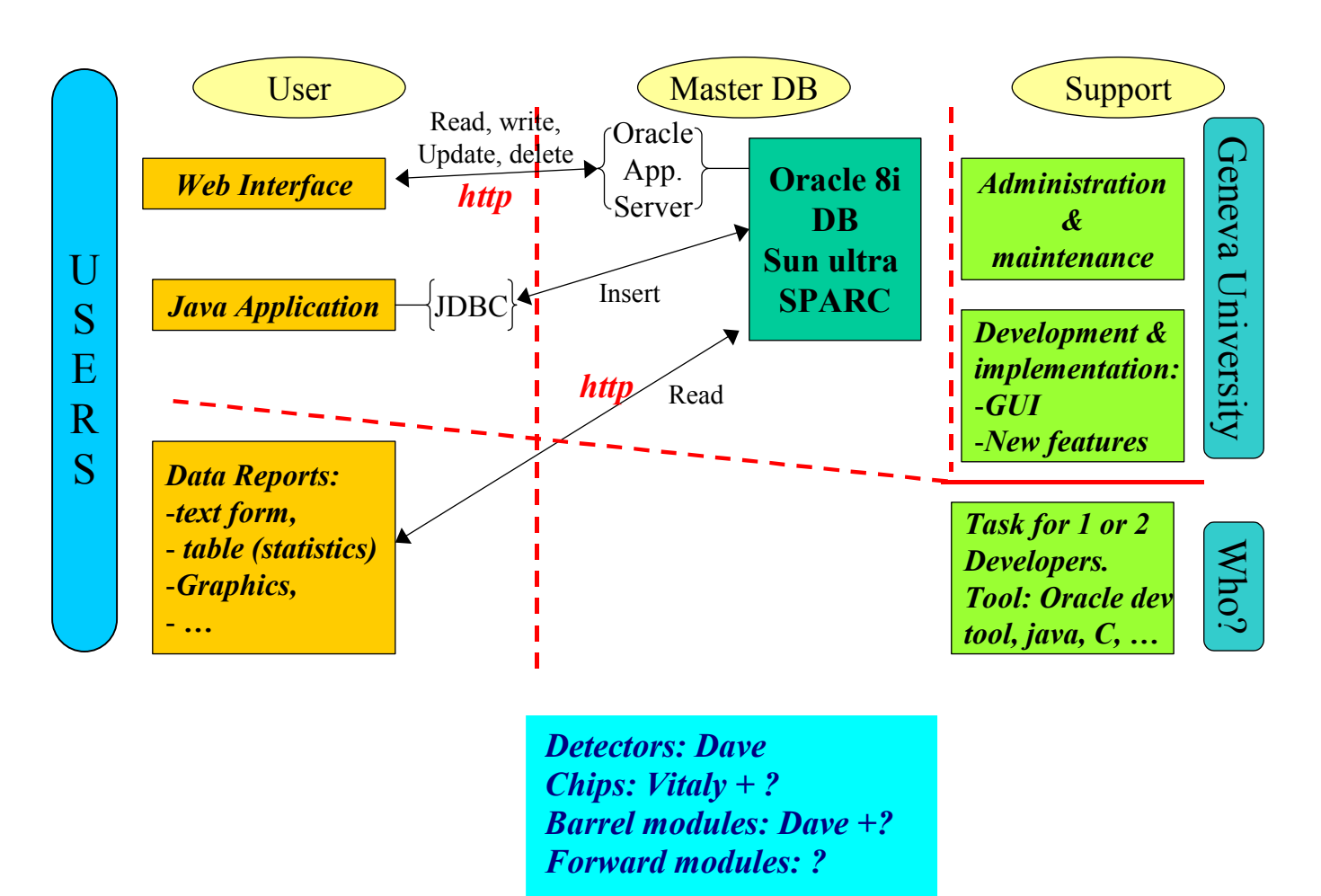

#### Important rule for users:

If you want to see data reports that is significant, you must enter the data and in a reliable way into the DB for:

- ✤ Items
- Shipment
- Assembly
- ✤ Events
- Tests

*NB: Everyone must play the game with the existing rules otherwise it does not make any sense to use a DB.* 

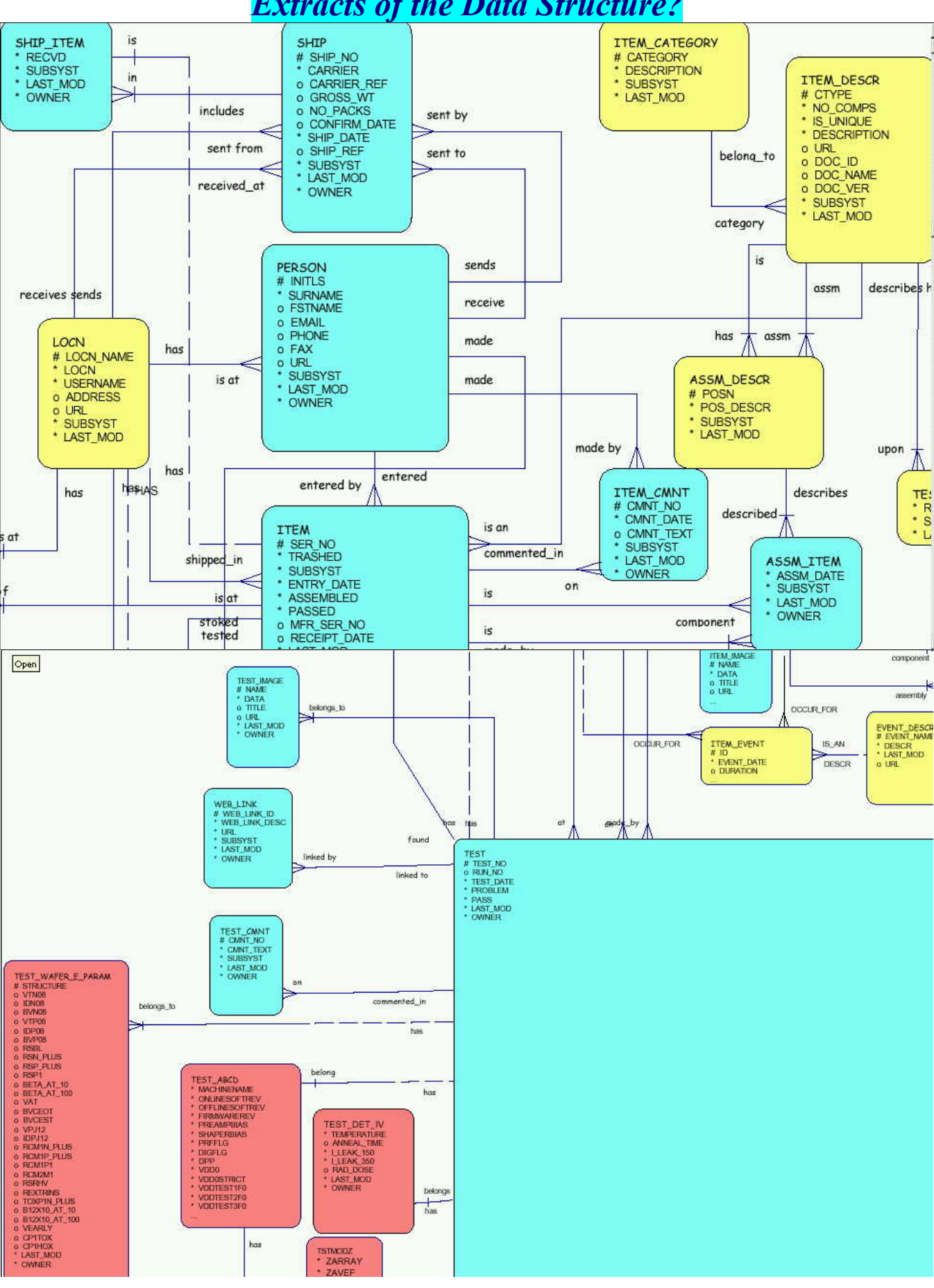

### Extracts of the Data Structure?

## How it works?

# This database model is based on a relational model and it has three major and general aspects:

- Structures : structures are well-defined objects (such as tables, views, indexes, and so on) that store or access the data of a database. The contained data can then be manipulated by operations.
- **Operations :** operations are clearly defined actions that allow the users to manipulate the data and the structures of a database. The operations on a database must adhere to a predefined set of integrity rules.
- □ **Integrity rules :** integrity rules are the laws that govern which operations are allowed on the data and the structures of a database. Integrity rules protect the data and the structures of a database.

#### In the case of the SCT database 3 classes of entity have been designed:

- **class 1 (in yellow):** is the definition structure for the description of items, tests, assembly and is not accessible to the standard user but by one or few administrators.
- **class 2 (In blue and red) :** is the user data structure that should hold the physical item, tests data. Individual users own their data.
- class 3 (in green) : is a history structure for assembly when a deletion is made like for a disassembly. The data are stored automatically in a log table when a deletion is triggered. The data in the disassembly history log table are then only readable by any authorized users.

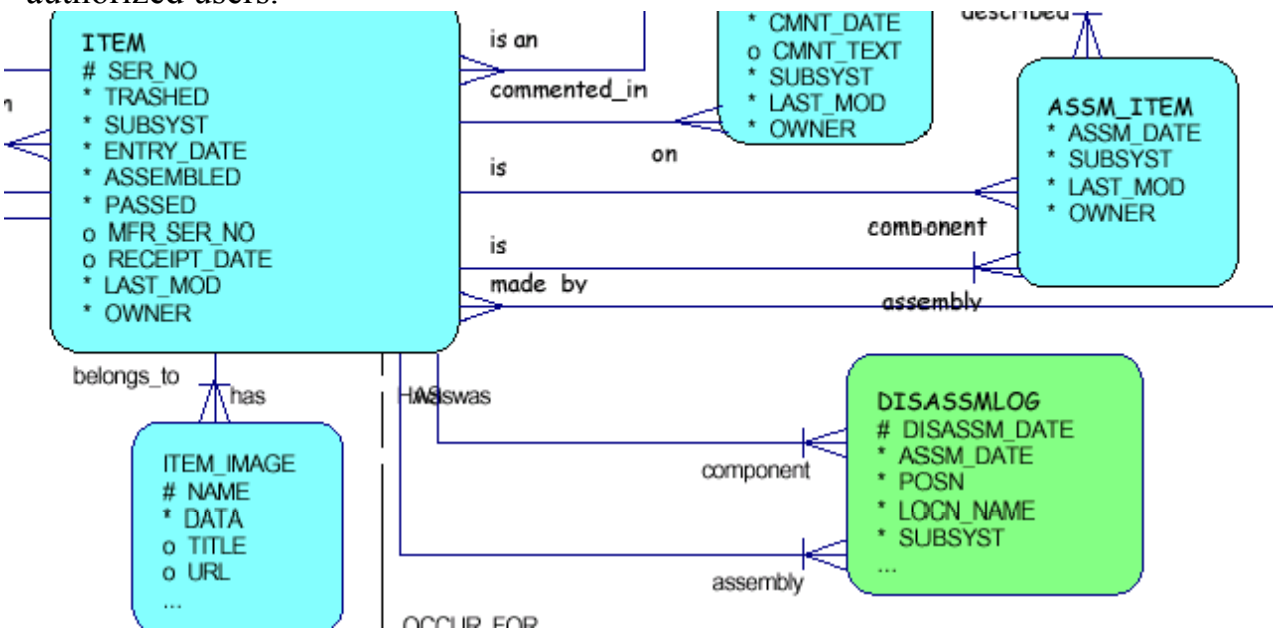

#### Item Event

#### F Item Event table

A new entity has been implemented for defining any events that happened at a certain place and date. The access module is accessible under "Item" of the navigation panel.

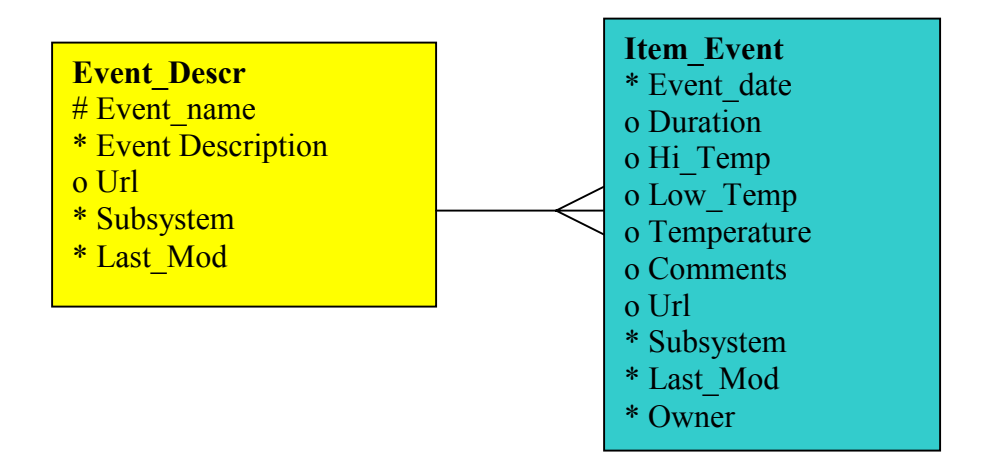

The Event definition and description will have to be enriched times to times when there are needs identified  $\Rightarrow$  if definition are missing please contact me.

The actual description is: Annealing ChipDicing p-Irradiation n-Irradiation

# The events (triggers)

An event or a set of events is always followed by an action on the DB like Insert, Update, Delete.

In the SCT DB, specific events exist for shipment, assembly / disassembly and they are triggered as followed:

- Shipment validation: Set the shipped items with ITEMS.OWNER = sent, ITEMS.LOCATION = unknown and SHIP\_ITEMS.OWNER = Destination Location
- Shipment reception: Set the shipped items with ITEMS.OWNER = Destination OWNER, ITEMS.LOCATION = Destination Location
- Assembly: Set ITEMS.ASSEMBLED = YES
- Disassembly: Set ITEMS.ASSEMBLED = NO, ITEMS.LOCATION = Location of the Assembly, ITEMS.OWNER = OWNER of the assembly, fill ASSEMBLY\_HISTORY

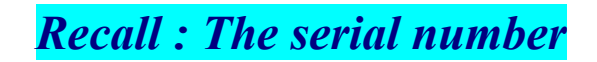

All serial numbers in LHC project have 14 digits:

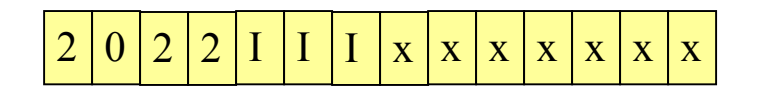

Where:

- □ 2022 : is the reserved number for SCT inside the ID of ATLAS project
- III : is the institute number that starts from 01 to 098
   099 and above is reserved for serial number generated by the system
- xxxxxx : is the sequence number either generated by the system or a free 7 digits for each institute with its own institute number (using

java).

# The definitions

The tables that contains definitions are:

- Item description
- Assembly description
- Test description
- Defect description
- Event description
- Item category
- Test list
- Test limits
- Manufacturers
- Location

The item type has a semantic in the name allowing the users to go directly to the type wanted:

- 'bh' : barrel hybrids
- 'bm' : barrel modules
- 'ch' : chips
- 'fh' : forward hybrids
- 'fm' : forward modules
- 'oc' : opto-components

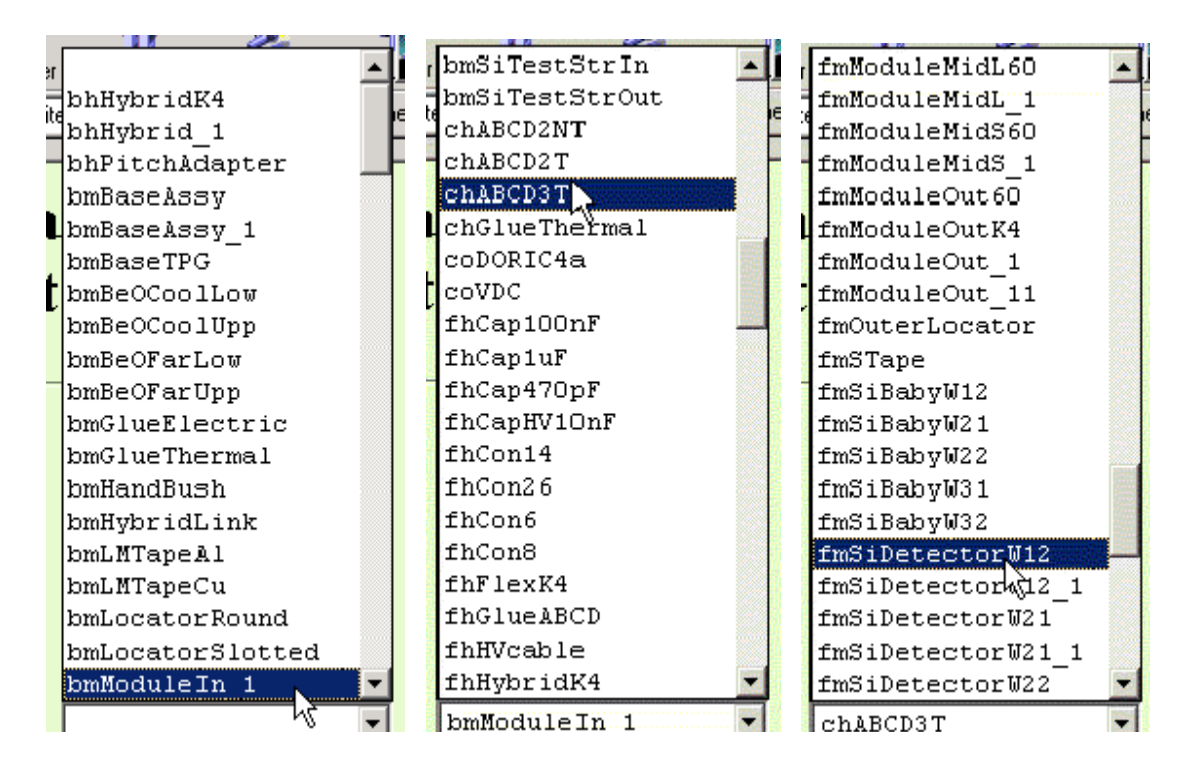

## How to get start with the web tools?

#### \* Web tools

- Just run a web browser (Netscape, Internet Explorer, ...)
- Go to the web link: <u>http://melb.unige.ch:3143/phyprdwww/sctprd/welcome.html</u>
- Use your own Institute username/password

#### Content of the categories in the navigation panel

(In Red: are read only access; In Green: are insert, consult, update and delete access)

| Items                 | Assemblies    | Tests                 | <b>Others</b> |
|-----------------------|---------------|-----------------------|---------------|
| Item description,     | Assembly      | All test description, | Location,     |
| Generic items,        | description,  | (Test, defect, list)  | Manufacturer, |
| Chips, Detectors,     | Assembly,     | All detector test     | Person.       |
| Shipment,             | Tree reports, | access module,        |               |
| <b>Basic reports.</b> | History.      | XYZ module            |               |
|                       |               | survey, chips,        |               |
|                       |               | Optolinks,            |               |
|                       |               | Low mass power        |               |
|                       |               | tapes,                |               |
|                       |               | <b>Basic reports.</b> |               |

Any data user insertion is tagged with OWNER and LAST\_MOD. Note that OWNER = USERNAME (used for the access web or java)

• **Direct data access via web modules** (read, insert, update, delete)

Any web browser (Netscape, Internet Explorer, ...) must be able to run the specific access module of the navigation panel. The access of the data via the web module follows the tree of the data structure. Few Basic Reports are also available and allow summarizing some data in a table according to a specific query.

# *NB: The key in any of the access module is the Serial number of the items for which you want to consult the data.*

The specificity of the web stays the interactivity links and image display (GIF or JPG) that have been register into the specific place of the DB.

For reading the content of uploaded raw data via the web, a java applet is started and a special frame with scroll bar is displayed (see illustration below).

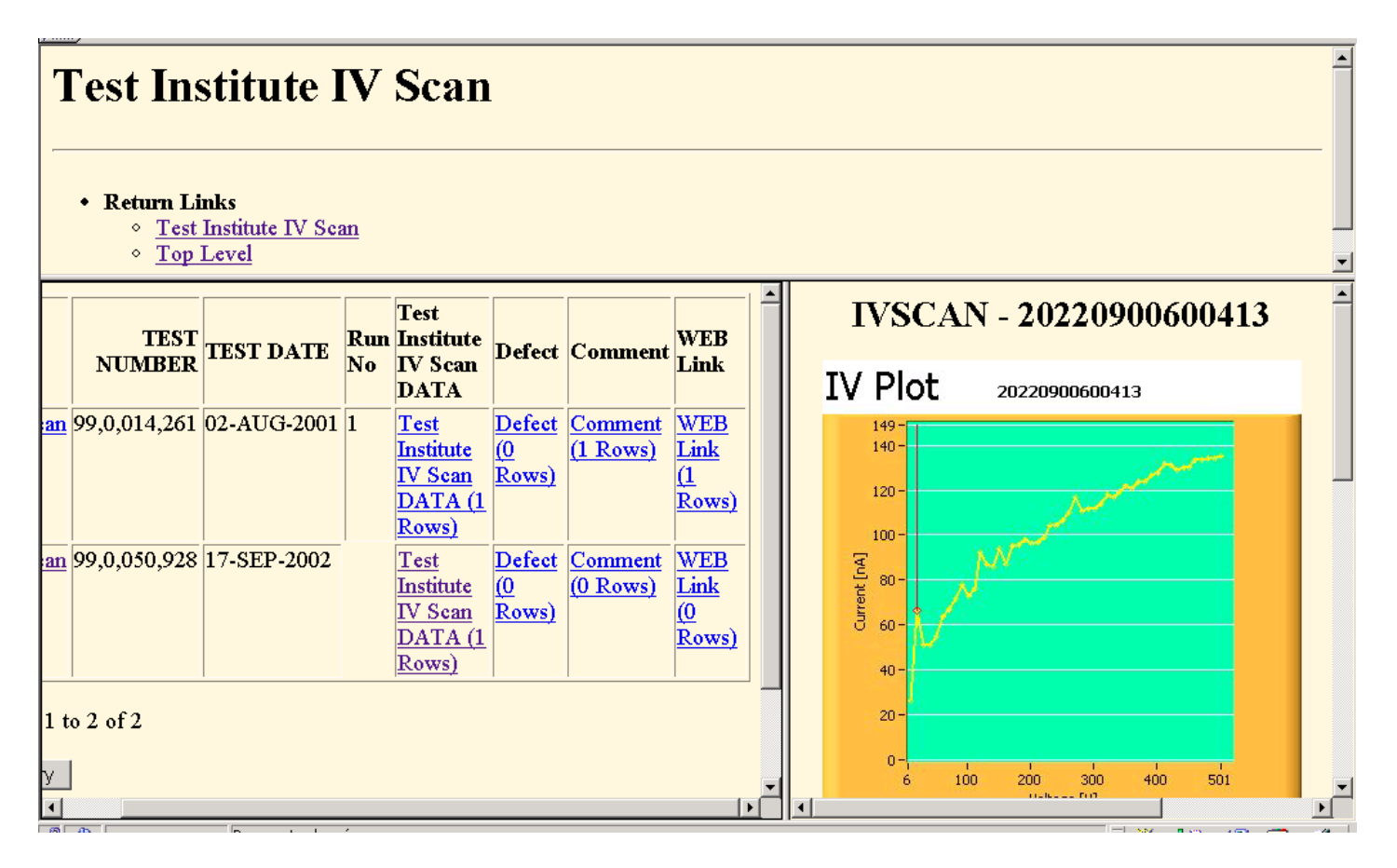

Raw Data Display:

| <b>XTest Institute IV Scan DATA - Netscape</b><br>Fichier Edition Afficher Aller Communicator Aide |                                                                                                    |                                                                                                    |                                            |
|----------------------------------------------------------------------------------------------------|----------------------------------------------------------------------------------------------------|----------------------------------------------------------------------------------------------------|--------------------------------------------|
| Précédent Suivant Recharger Acqueil Rec                                                            | ercher Guide Imprimer                                                                                                    | Sécurité Shop Arrêter                                                                                                    | N                                          |
| 👔 🌾 Signets 🗼 Adresse : http://melb.unige.ch:3141/p                                                | acad/c2_tstdetiv\$test_det_iv.startup?l                                                                                        | P_TEST_NO=990050928&Z_CHK=59407                                                                                                    | ▼ Infos connexes                           |
|                                                                                                    | an DATA                                                                                                    |                                                                                                    |                                            |
| TEST NUMBER Last Modified<br>99,0,050,928 17/09/2002<br>Record 1 of 1<br>ReQuery<br>Query<br>New   | RAW DATA:<br>testno : 990050928<br>Measurement done<br>11.00 26.15<br>21.00 66.73<br>31.00 51.02<br>41.00 50.97<br>51.00 54.86 | ) Filename : 20220900600413.dat<br>9 by DF - 17/09/2002⊡ Comments: ⊡1<br>0.00 0.00<br>0.00 0.00<br>0.00 0.00<br>0.00 0.00<br>0.00 0.00 | Temperature: 0.0E+0□Humidity: 34.0E+0□ Ins |
|                                                                                                    | 990050928, 17                                                                                                    | /09/2002                                                                                                    |                                            |
|                                                                                                    | Item Serial Number:<br>TEST NUMBER:                                                                                            | 20220900600413<br>99,0,050,928                                                                                                    |                                            |
|                                                                                                    |                                                                                                    |                                                                                                    |                                            |

**Bar code generation** 

By entering the serial number of your item, the DB will check the validity of it and will generate a bar code display (type 128). This bar code can then be printed on a standard printer or a special one for small sticky papers.

They are 2 special cases:

- Barrel module assembly: it will generate the bar code of the module and the hybrid.

- Forward module assembly: it will generate the bar code of the module, the hybrid and the flex.

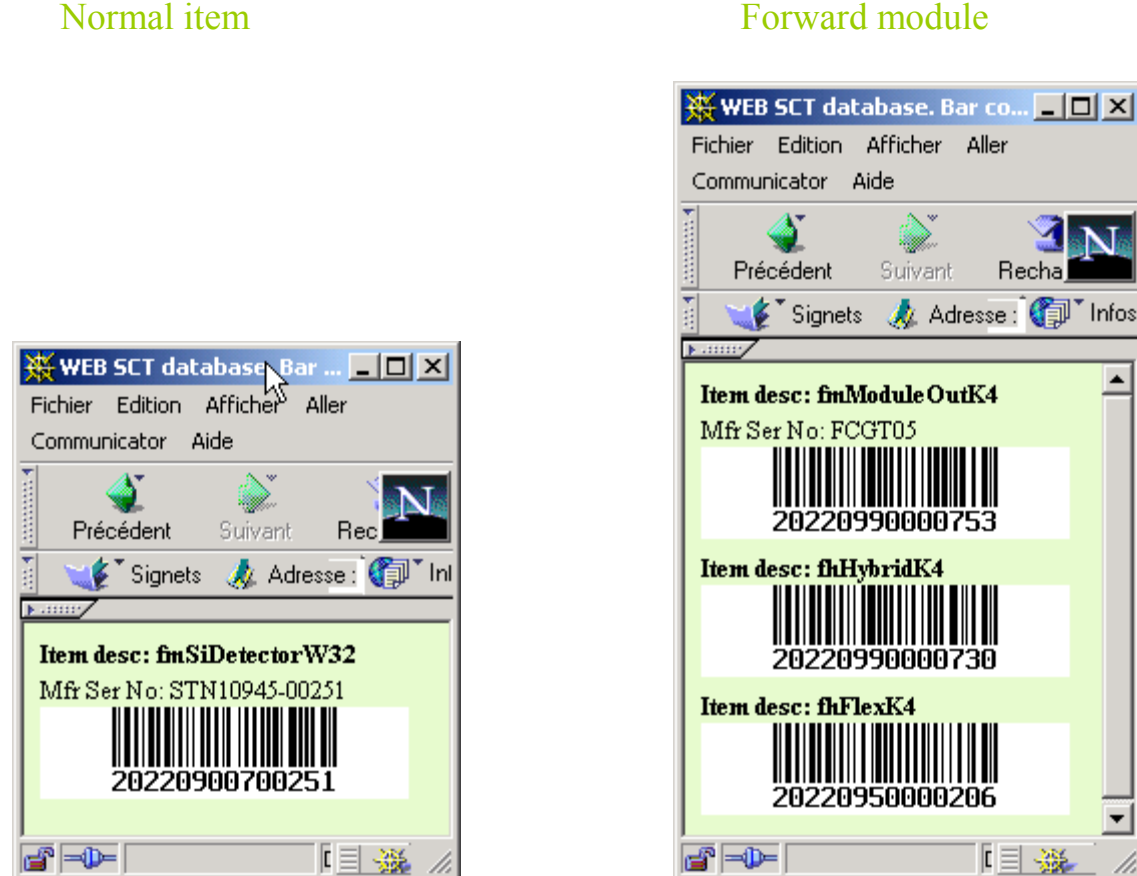

NB: A range of bar code can also be displayed/printed with a layout that can vary in width and height! A maximum of 200 is allowed!

#### Forward module

#### • Chip to hybrid/module assembly

This operation consists of disassembling a chip from a gel pack assembly and then to assemble it to the hybrid or module.

| Assembly Serial Number: | 20220990004161                  | (Mandatory)                            |
|-------------------------|---------------------------------|----------------------------------------|
| Gelpack Serial Number:  | 20220990304145                  | (Mandatory)                            |
| Assembly Position #     | Gelpack Position#<br>(Optional) | Assembly Date<br>(Format: DD Mon YYYY) |
| 1                       | 10                              | Today                                  |
| 2                       | 1                               | Today                                  |
| 3                       |                                 | Today                                  |
| 4                       |                                 | Today                                  |
| 5                       |                                 | Today                                  |
| 6                       |                                 | Today                                  |
| 7                       |                                 | Today                                  |
| 8                       |                                 | Today                                  |
| 9                       |                                 | Today                                  |
| 10                      |                                 | Today                                  |
| 11                      |                                 | Today                                  |
| 12                      |                                 | Today                                  |

Submit Reset

#### SCT Database - Chip Disassembly/Assembly Action

The following records are under deletion (This action is equivalent to remove chips to gelpack):

| Gelpack Ser No | Chip Ser No    | Position # | Assembly status |
|----------------|----------------|------------|-----------------|
| 20220990304145 | 20220990304151 | 10         | Deleted         |
| 20220990304145 | 20220990304152 | 11         | Deleted         |

The chip to hybrid assembly records are:

| Gelpack pos # | Assembly Ser No | Chip Ser No    | Hybrid position # | Assembly date | Status    |
|---------------|-----------------|----------------|-------------------|---------------|-----------|
| 10            | 20220990004161  | 20220990304151 | 1                 | 18-FEB-02     | Assembled |
| 11            | 20220990004161  | 20220990304152 | 2                 | :8-FEB-02     | Assembled |

SUCCESS !!!

Action made by W3SCTDEV 18-02-2002 12:51:02

#### • Web basic reports

The web basic reports allow the users to access widely the data from various tables. The list of available web reports is:

| Description                      | Found under |
|----------------------------------|-------------|
| Item basic report                | Item        |
| Detector delivery status         | Item        |
| Shipped Item                     | Item        |
| Assembly description tree report | Assembly    |
| Assembly tree report             | Assembly    |
| All Tests Report                 | Test        |
| Institute IV report              | Test        |
| Defect report                    | Test        |

#### Example of Shipped item report:

# **SCT Database - Shipped Item report**

| Type Location now Assembled Test passed status                  |                | Item info for | Ser_no: 2 | 0220900600413                        |
|-----------------------------------------------------------------|----------------|---------------|-----------|--------------------------------------|
|                                                                 | Туре           | Location now  | Assembled | Test passed status                   |
| fmSiDetectorW31 Geneva YES All required tests performed and OK! | fmSiDetectorW3 | l Geneva      | YES       | All required tests performed and OK! |

| Shipment date | Shipment # | From        | Person | То          | Person | Carrier              | Sent? | <b>Received?</b> |   |
|---------------|------------|-------------|--------|-------------|--------|----------------------|-------|------------------|---|
| 17-APR-01     | 990000590  | Hamamatsu   | HPK    | Geneva      | DF     | YUSEN AIR CARGO      | YES   | YES              | 0 |
| 15-JUN-01     | 990000699  | Geneva      | AGC    | Moscow, NPI | MM     | CERN DHL             | YES   | YES              | 0 |
| 31-AUG-01     | 990000909  | Moscow, NPI | NB     | CERN        | AGC    | DHL                  | YES   | YES              | 0 |
| 20-OCT-01     | 990000910  | CERN        | RF     | Geneva      | DF     | Shipment from Moscow | YES   | YES              | 0 |

To get information about the list of items that was into a same shipment box, please select above and Submit!

Submit Reset

• Display of test status

The TEST.Pass [Boolean] attribute is the key for displaying the test status of an item!

Basically this function scans all the mandatory and optional tests and gives the result in a string with red, green or black color. The results are such as:

- "All required tests performed and OK!"

- "All required tests not yet performed, and OK!"

- "All required tests performed and failed!"

- "All required tests performed and OK! Optional Test performed Failed!"

- "No test list defined!"

#### NB: Only every last specific tests are considered!

### How to get start with the java tools?

#### \* Java tools

- Be sure that at least JRE (Java Run time Environment) is installed (otherwise install it following the the SCT DB web instruction)

- Be sure that Classes111.zip (for java version 1.1.x) or Classes12.zip (for java vesrion 1.2.) is downloaded locally on your machine
- Be sure that the application jar files are also downloaded
- Set the above application into your CLASSPATH environment
- Once it is done, it is forever unless a new upgrade is needed
- Run manually or automatically into a DAQ software system the command: java UploadXxxxData ... or another application.
- Control that the upload succeeded either manually or automatically.

## How to set the CLASSPATH on linux (cshell): setenv CLASSPATH /myclassdirectory/classes111.zip setenv CLASSPATH \${CLASSPATH}:/myclassdirectory/SCTTEST\_3\_15\_P.jar setenv CLASSPATH \${CLASSPATH}:/myclassdirectory/SCTABCDCHIPS\_3\_01\_P.jar setenv CLASSPATH \${CLASSPATH}:/myclassdirectory/SCTAssm.jar setenv CLASSPATH

*\${CLASSPATH}:/myclassdirectory/SCTspecialDev.jar* 

*How to set the CLASSPATH on other machines: Refer to "Tutorial" link into the navigation panel* 

# Java tools versus operations

| <b>Upload</b> operation | Tool to use                                        |
|-------------------------|----------------------------------------------------|
| Initial registration    | java UploadItemData File SCTusername SCTpassword   |
| Item image              | java Upload_ItemImage SCTusername SCTpassword      |
|                         | ItemSerialnumber imageFilename [-T Title] [-U url] |
| Shipment                | java UploadShipData File SCTusername SCTpassword   |
| Shipment validation     | Web (by Updating "Confirmation Date")              |
| Shipment rececpt.       | Web (by receiving the items)                       |
| Assembly                | Java UploadAssmData File SCTusername SCTpassword   |
| Tests (any)             | java UploadTestData File SCTusername SCTpassword   |
| Test image              | java Upload_ItemImage SCTusername SCTpassword      |
|                         | testnumber imageFilename [-T Title] [-U url]       |
| ABCD chips and          | java UploadABCDChips FileName SCTusername          |
| wafer registration      | SCTpassword                                        |

## The other specific java tools considered as special development:

| Operation                 | Tool to use                                             |
|---------------------------|---------------------------------------------------------|
| Download last raw         | java GetLastRawData SerNo testname outfilename          |
| data of a particular test | UserReadAccess                                          |
| Download raw data         | java DownloadRawData testnumber outfilename SCTusername |
|                           | SCTpassword OutputFilename                              |
| Get the corresponding     | java GetChipPosSerNo WaferMfrSerNo ChipType OutputFile  |
| chip position versus      | UserReadAccess                                          |
| serial number             |                                                         |

# What can be already uploaded with Java tools?

#### **Tests:**

- Institute IV scan (detector current measurement)
- Institute Module IV scan (module current measurement)
- Si detector depletion voltage test
- Si detector leakage current stability
- Si detector interstrip capacitance
- Si detector polysilicon bias resistance
- Si detector strip metal series resistance
- Si detector coupling capacitance
- Si detector implant sheet resistance
- Si detector flat band voltage
- Si detector Defects
- Si detector Visual Inspection
- Module Survey XY
- Module Survey Z
- Low Mass Tape
- ABCD wafer screening tests
- Wafer test parameters

## **Others:**

- Initial registration of items (with 7 digits freedom for the serial number)
- Shipment of items
- Assembly
- Item images
- Test images
- Initial registration of chips

# Why Java applications?

#### It is useful for:

- Automated acquisition system
- ✤ Upload of mass data
- Registration of your own SerNo
- Practical for shipment of a lot of items
- Downloading raw data

General scheme of a test system interfaced with the SCT production DB

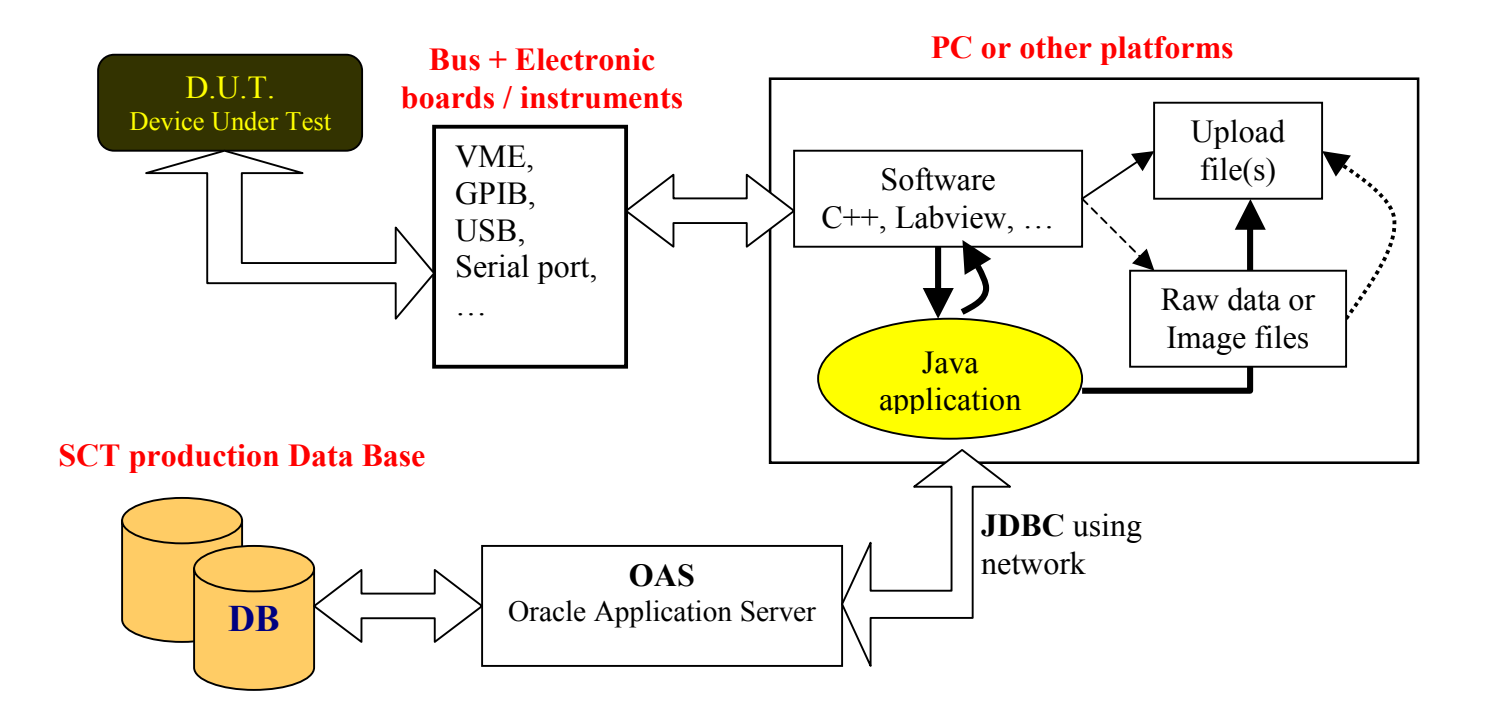

# Initial registration of items

### **Command line:**

java UploadItemData CommandFileName SCTusername SCTpassword

## Inside the file:

| # Example of datafile |                  |  |  |
|-----------------------|------------------|--|--|
| # ======              |                  |  |  |
| %Item                 |                  |  |  |
| Serno                 | : 2022002000005  |  |  |
| ctype                 | : bmGlueElectric |  |  |
| EDate                 | : 30/09/2002     |  |  |
| ASSM                  | : YES            |  |  |
| PASS                  | : NO             |  |  |
| Initls                | : PHD            |  |  |
| LocnName              | : Geneva         |  |  |
| Mfr                   | : Geneva         |  |  |
| MSerno                | : MFRSERNO - 001 |  |  |
| RDate                 | : 20/06/2002     |  |  |
| %Item                 |                  |  |  |
| SERNO                 | : 2022002000006  |  |  |
| CTYPE                 | : bmGlueElectric |  |  |
| EDate                 | : 30/09/2002     |  |  |
| ASSM                  | : YES            |  |  |
| PASS                  | : NO             |  |  |
| Initls                | : PHD            |  |  |
| LocnName              | : Geneva         |  |  |
| Mfr                   | : Geneva         |  |  |
| MSerno                | : MFRSERNO - 002 |  |  |
| RDate                 | : 20/06/2002     |  |  |

# Upload a shipment into the DB

## Command line:

java GetChipPosSerNo Tutorial-Feb-2002 chABCD3T out.txt sctread java UploadShipData CommandFileName SCTusername SCTpassword

Inside the CommandFileName (This is only an example) :

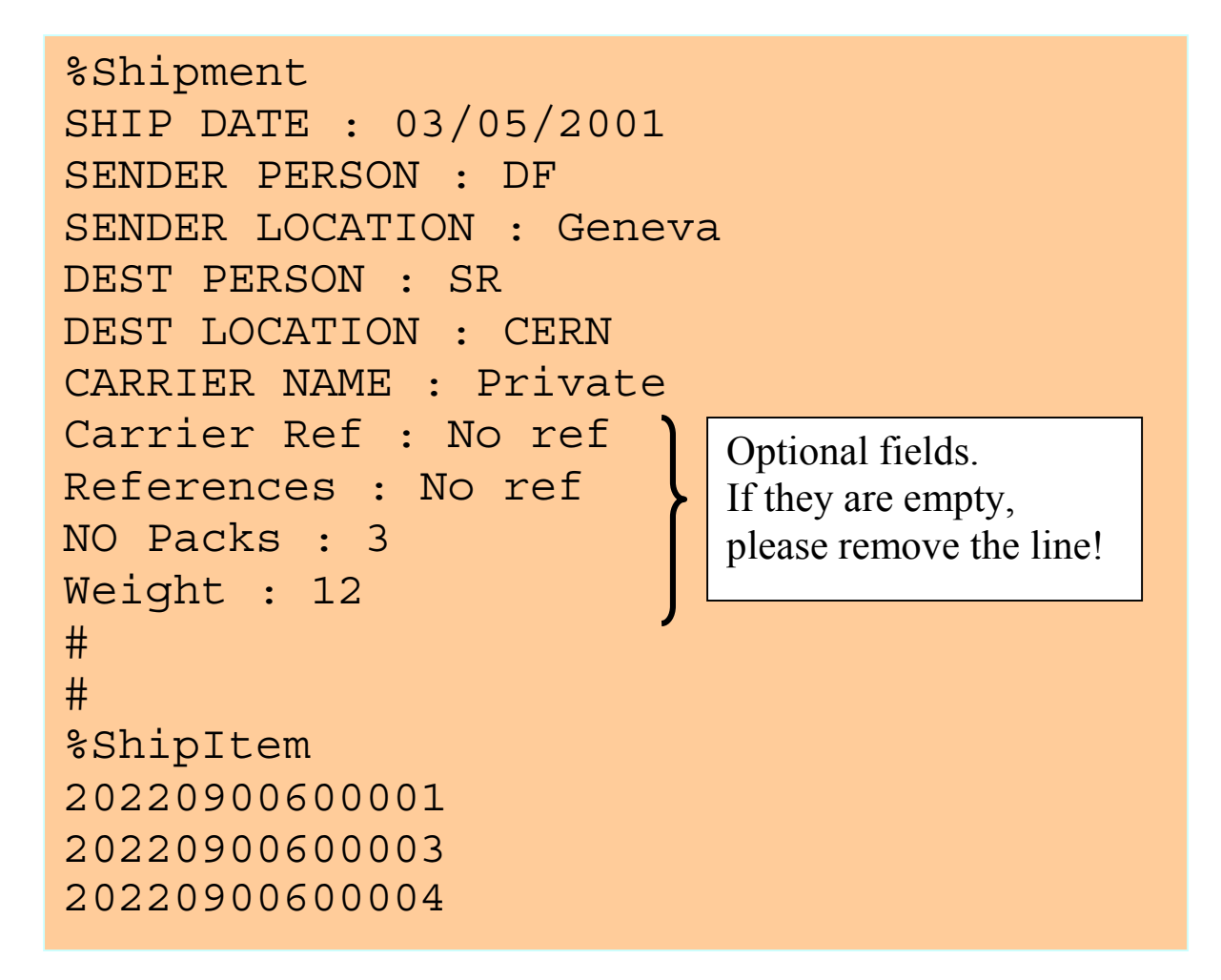

## Java tool to upload an assembly (chip to gelpack)

This application was originally developed for the chip to gelpack assembly but can also be used for any other authorized assembly.

#### The command line is:

Java UploadAssmData [CommandFileName SCTusername SCTpassword]

| 👹 Upload Assembly data |    |
|------------------------|----|
| Commands file name :   |    |
| SGBD username :        |    |
| SGBD password :        |    |
| QUIT                   | ок |

The format file is the following:

| %Assembly                     |          |            |  |  |  |  |
|-------------------------------|----------|------------|--|--|--|--|
| ASSEMBLY ITEM: 20220990000826 |          |            |  |  |  |  |
| # CompSerNo                   | Position | Date       |  |  |  |  |
| (DD/MM/YYYY)                  | )        |            |  |  |  |  |
| 2022099000000                 | 02 1     | 28/09/2001 |  |  |  |  |
| 2022099000000                 | 01 2     | 28/09/2001 |  |  |  |  |
| 2022099000001                 | 03       | 28/09/2001 |  |  |  |  |
| 2022099000001                 | 1 4      | 28/09/2001 |  |  |  |  |
|                               |          |            |  |  |  |  |

NB: A new attribute "Assembly\_date" is now mandatory for the assembly records.

# Test Upload file rules

| Examples of table and attributes specs. |     |         |            |  |
|-----------------------------------------|-----|---------|------------|--|
| Table: Test_xxx                         | O/M | Туре    | Max Range* |  |
| Attribute1                              | М   | String  | 32 chars   |  |
| Attribute2                              | 0   | String  | 60 chars   |  |
| Attribute3                              | М   | Boolean | YES/NO     |  |
| Attribute4                              | М   | Float   | [0.5;6.5]  |  |
| Attribute5                              | 0   | Byte    | [0;128]    |  |

#### **Examples of table and attributes specs:**

\* if a value is outside the range the DB will refuse the record.

| <b>Example of file to provide for the Upload according to specs</b>                 | above:                        |
|-------------------------------------------------------------------------------------|-------------------------------|
| %NewTest                                                                            |                               |
| SERIAL NUMBER : 20220990000019                                                      |                               |
| TEST MADE BY : DF                                                                   |                               |
| LOCATION NAME : Geneva Mandate                                                      | ory part                      |
| Run number : Here is my run number for any t                                        | tets                          |
| TEST DATE : 09/10/2001                                                              |                               |
| PASSED : YES                                                                        |                               |
| PROBLEM : NO                                                                        |                               |
| # Here starts the attributes for the new test that have been specif                 | ied                           |
| %Test_xxx                                                                           |                               |
| # Attribute1 Attribute2 Atribute3                                                   | Relative to the               |
| "This is an example" $\langle blank(s) \rangle$ . $\langle blank(s) \rangle = 4.15$ | now tast table.               |
| # Attribute4 Attribute5                                                             | new lest luble.               |
| 5.1 $\langle blank(s) \rangle$ .                                                    | Test_XXX^^                    |
| %Comment                                                                            |                               |
| COMMENT : Here is my test comment 1                                                 |                               |
| %Web link                                                                           |                               |
| DESCRIPTION : Here is my Web link description V2                                    |                               |
| URL : http://www.cern.ch                                                            | <b>Optional part that can</b> |
| %TEST Rawdata                                                                       | be add to any test            |
| FILENAME : RawDataFile.txt                                                          |                               |
| %TEST Image                                                                         |                               |
| FILENAME : DataFile.txt                                                             |                               |
| Url : http://www.cern.ch                                                            |                               |
| Title: The title of the image                                                       |                               |

*NB: Only the raw data section in the optional part can appear only once. There is no limitation for: Web\_link, test\_comment and test\_image* "#" can be used at any place at the beginning of each line for specifying a comment line \*\* In this specific section the order of the attributes must be respected.

## Test Upload file rules

Another type of example (old fashion format):

%NewTest SERIAL NUMBER : 20220990000019 TEST MADE BY : PhD LOCATION NAME : Geneva Run number : Here is my run number zp TEST DATE : 20/06/2000 : YES PASSED PROBLEM : NO # --%ModSurveyXY MHX : -55.7 MHY : 3.7 MSX : 23.87 : -45.4 MSY MIDXF : 0.4 MIDYF : 0.6 sepf : 52.31 sepb : 67.3 : -22.65 **STEREO** : 0.5 a1 a2 : 0.3 a3 : 0.23 :0.1 a4 MACHINE : Name of the measurement machine TEMPERATURE : 23.5 # --%Comment COMMENT : Here is my test comment 1 %Comment COMMENT : Here is my test comment 2 # # %Web link DESCRIPTION : Here is my Web link description V2 URL : http://www.cern.ch # %TEST Rawdata FILENAME : DataFile.txt # %TEST Image FILENAME : DataFile.txt Url : http://www.cern.ch Title : The title of the image

| WAFER_E_PARAM | Opt/Man | type  | error range warning range |                 |
|---------------|---------|-------|---------------------------|-----------------|
| unit          |         |       |                           |                 |
| Structure     | M       | BYTE  | [1,5]                     | [1,5]           |
| VTN08         | 0       | FLOAT | [0.0,5.0]                 | [0.730,1.130]   |
| IDN08         | 0       | FLOAT | [0.0,20.0]                | [6.780,10.290]  |
| BVN08         | 0       | FLOAT | [0.0,25.0]                | [8.000,17.780]  |
| VTP08         | 0       | FLOAT | [0.0,5.0]                 | [0.600,1.000]   |
| IDP08         | 0       | FLOAT | [0.0,20.0]                | [3.850,5.900]   |
| BVP08         | 0       | FLOAT | [0.0,20.0]                | [10.0,16.170]   |
| RSBL          | 0       | FLOAT | [0.0,1000.0]              | [405.0,635.0]   |
| RSN_PLUS      | 0       | FLOAT | [0.0,200.0]               | [48.0,72.0]     |
| RSP_PLUS      | 0       | FLOAT | [0.0,200.0]               | [90.0,146.0]    |
| RSP1          | 0       | FLOAT | [0.0,5.0]                 | [2.000,2.700]   |
| BETA_AT_10    | 0       | FLOAT | [0.0,1000.0]              | [120.0,350.0]   |
| BETA_AT_100   | 0       | FLOAT | [0.0,1000.0]              | [120.0,350.0]   |
| VAT           | 0       | FLOAT | [0.0,500.0]               | [80.0,190.0]    |
| BVCEOT        | 0       | FLOAT | [0.0,20.0]                | [5.5,15.0]      |
| BVCEST        | 0       | FLOAT | [0.0,30.0]                | [8.0,18.050]    |
| VPJ12         | 0       | FLOAT | [0.0,5.0]                 | [8.0,1.8]       |
| IDPJ12        | 0       | FLOAT | [0.0,50.0]                | [7.0,25.0]      |
| RCM1N_PLUS    | 0       | FLOAT | [0.0,100.0]               | [0.0,30.0]      |
| RCM1P_PLUS    | 0       | FLOAT | [0.0,200.0]               | [0.0,80.0]      |
| RCM1P1        | 0       | FLOAT | [0.0,2.0]                 | [0.0,0.9]       |
| RCM2M1        | 0       | FLOAT | [0.0,1.0]                 | [0.0,0.5]       |
| RSRHV         | 0       | FLOAT | [0.0,10.0]                | [2.5,4.6]       |
| Rextrins      | 0       | FLOAT | [0.0,10.0]                | [1.6,2.3]       |
| TOXP1N_PLUS   | 0       | FLOAT | [0.0,1000.0]              | [370.0,470,0]   |
| B12x10_AT_10  | 0       | FLOAT | [0.0,1000.0]              | [120.0,350.0]   |
| B12x10_AT_100 | 0       | FLOAT | [0.0,1000.0]              | [120.0,350.0]   |
| VEARLY        | 0       | FLOAT | [0.0,250.0]               | [35.0,150.0]    |
| CP1TOX        | 0       | FLOAT | [500.0,3000.0]            | [1816.0,2156.0] |
| CP1HOX        | 0       | FLOAT | [500.0,1500.0]            | [767.0,986.0]   |

## Upload file – Example for wafer parameters

%NewTest SERIAL NUMBER : 20220990000019 TEST MADE BY : SR LOCATION NAME : CERN Run number : Whatever TEST DATE : 28/11/2001 : Yes PASSED PROBLEM : NO #-----# Data part to be entered for the 5 test structures # %ABCDwafer # Structure 1 # VTN08 IDN08 BVN08 VTP08 IDP08 BVP08 (6 values) # RSBL RSN PLUS RSP PLUS RSP1 BETA AT 10 BETA AT 100 (6 values) 1.0 1.0 1.0 1.0 1.0 1.0 # VAT BVCEOT BVCEST VPJ12 IDPJ12 (5 values) 1.0 1.0 1.0 1.0 1.0 # RCM1N PLUS RCM1P\_PLUS RCM1P1 RCM2M1 RSRHV Rextrins (6 values) 1.0 1.0 1.0 1.0 1.0 1.0 # TOXP1N\_PLUS B12x10\_AT\_10 B12x10\_AT\_100 VEARLY CP1TOX CP1HOX (6 values) 1.0 1.0 1.0 1.0 1500.0 1500.0

## Upload file – Example for wafer screening

#### The command line is:

java UploadTestData File SCTusername SCTpassword

#### Inside the file:

```
# Example of datafile
%NewTest
SERIAL NUMBER : 20220990304139
TEST MADE BY
           : DF
LOCATION NAME : CERN
Run number : Here is my run number zp
TEST DATE
            : 13/12/2001
           : NO
PASSED
PROBLEM
           : NO
#
%CHIPABCDDAT
MACHINENAME
            : Machine
ONLINESOFTREV
            : OnLine
OFFLINESOFTREV : OffLine
            : Firmware
FIRMWAREREV
            : YES
PRFFLG
DIGFLG
            : NO
DPP
            : NO
# Values (128 values)
# PreampBias, ShaperBias (2)
0 0
# VDD to VddTest7F1 (18)
# FmaxTest1 to FmaxTest7 (7)
0 0 0 0 0 0 0
# ThrsDACSlope to Ndead (20)
# Status to MinVswTin1 (35)
# VswLED to Spare9 (46)
#
%CHIPABCDCHAN
# Channel# Gain Offset Noise TrDACSlope TrDACErr status statusValid
0 040.8 -045.98 34.7 4.7 61.9 23 24
1 140.8 -145.98 35.7 4.8 67.9 24 25
2 240.8 -245.98 36.7 4.9 62.9 25 26
3 340.8 -345.98 37.7 4.3 63.9 26 27
4 440.8 -445.98 38.7 4.2 64.9 27 28
```

# SCT DAQ Implementation status

| Table              | Table<br>approved<br>for<br>addition to<br>DB                 | Table<br>created<br>in dev DB | Web<br>access<br>view in<br>dev DB | Java<br>Upload on<br>dev DB | Definition<br>for test,<br>defect and<br>test list in<br>dev DB <sup>+</sup> | Move all<br>in prod<br>DB + web<br>doc and<br>links |  |
|--------------------|---------------------------------------------------------------|-------------------------------|------------------------------------|-----------------------------|------------------------------------------------------------------------------|-----------------------------------------------------|--|
| <u>TSTDAQINFO</u>  | YES                                                           | YES                           | Not yet                            | YES                         | YES                                                                          | Not yet                                             |  |
| TSTDCSINFO         | VES                                                           | VES                           | Not vet                            | VES                         | YES                                                                          | Not vet                                             |  |
| TSTSCANINFO        | YES                                                           | YES                           | Not yet                            | YES                         | YES                                                                          | Not yet                                             |  |
| TSTMODIV           | Already exists in TEST DET IV and the test name is "DetModIV" |                               |                                    |                             |                                                                              |                                                     |  |
| <b>TSTHYBRESET</b> | YES                                                           | YES                           | Not yet                            | YES                         | YES                                                                          | Not yet                                             |  |
| <b>TSTHYBCLOCK</b> | YES                                                           | YES                           | Not yet                            | YES                         | YES                                                                          | Not yet                                             |  |
| <b>TSTHYBBPASS</b> | YES                                                           | YES                           | YES                                | YES                         | YES                                                                          | Not yet                                             |  |
| <b>TSTHYBPIPE</b>  | YES                                                           | YES                           | Not yet                            | YES                         | YES                                                                          | Not yet                                             |  |
| <b>TSTHYBDELAY</b> | YES                                                           | YES                           | Not yet                            | YES                         | YES                                                                          | Not yet                                             |  |
| <u>TSTHYBRC</u>    | YES                                                           | YES                           | Not yet                            | YES                         | YES                                                                          | Not yet                                             |  |
| <b>TSTHYBTRIM</b>  | YES                                                           | YES                           | Not yet                            | YES                         | YES                                                                          | Not yet                                             |  |
| <b>TSTHYBNOISE</b> | YES                                                           | YES                           | Not yet                            | YES                         | YES                                                                          | Not yet                                             |  |
| <u>TSTHYBTW</u>    | YES                                                           | YES                           | Not yet                            | YES                         | YES                                                                          | Not yet                                             |  |
| TSTHYBLTT          | YES                                                           | YES                           | Not yet                            | YES                         | YES                                                                          | Not yet                                             |  |

<sup>\*</sup> Only for the forward K5 hybrid and module defined into Test\_list. It still needs to be defined for barrel module/Hybrid.